## Office ライセンス認証

Office Professional Plus の利用開始にあたり、インストール時のプロダクトキー入力をしない代わりに、学内 にある認証サーバと通信を行い、ライセンス認証(マイクロソフト社 KMS 方式)を実施する必要があります。本 設定を実施しない場合、一定期間経過後に Office が利用できなくなりますので必ず実施してください。

MIND に接続された状態で、下記の手順に従って実施してください。なお、実施後も定期的にライセンス認証 (自動)を行うため、学内ネットワーク(VPN 可)に接続する必要があります。

| 100 |   | Check                                               | ~ |
|-----|---|-----------------------------------------------------|---|
|     | > | PCの時刻が正しい事を確認してください。(日本時間)                          | Ĵ |
| l   |   | 時刻が大幅にずれている場合やタイムゾーンが異なる場合,ライセンス認証が失敗することがあります。<br> | J |

## 1. 大学ホームページからライセンス認証用バッチファイルを入手する

以下の URL にアクセスし、バッチファイルを入手します。 http://www.meiji.ac.jp/isc/msca/OfficeActivation.zip 通常は PC の「ダウンロード」フォルダに保存されます。 ZIP ファイルを展開してください。

① 圧縮フォルダツールで「すべて展開」をクリック

| <ul> <li>Ⅰ</li> <li>✓</li> <li>✓<th>展開<br/>区緒フォルダー ツール</th><th></th><th>- 0</th></li></ul> | 展開<br>区緒フォルダー ツール                 |                               | - 0                                              |  |  |  |  |
|----------------------------------------------------------------------------------------------------|-----------------------------------|-------------------------------|--------------------------------------------------|--|--|--|--|
|                                                                                                    |                                   |                               | す∧て<br>戻聞                                        |  |  |  |  |
| 展開先                                                                                                    |                                   |                               |                                                  |  |  |  |  |
| ← → · ↑                                                                                                    |                                   |                               |                                                  |  |  |  |  |
| ★ クイック アクセス<br>■ デスクトップ<br>↓ ダウンロード                                                                                                    | 名前<br>今 OfficeActivation.bat<br>余 | 種類 圧縮サイズ<br>Windows パッチファイル 1 | パスワード保     サイズ     圧縮率       KB     2 KB     63% |  |  |  |  |

## ② 展開先を指定して、「展開」をクリック

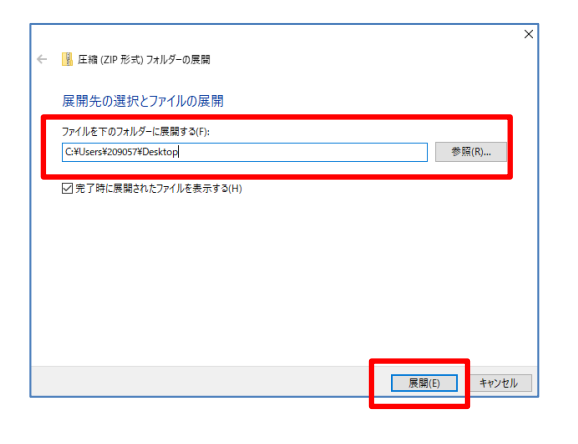

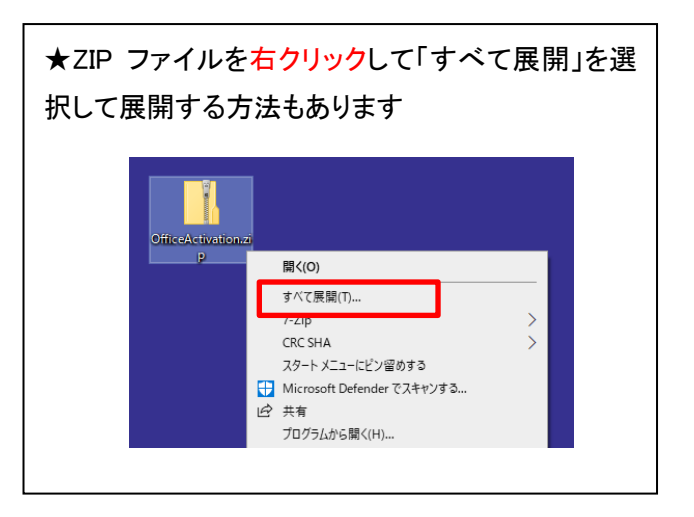

## 2. ライセンス認証の実行

① 展開したライセンス認証用バッチファイルを右クリックし、管理者として実行を選択します。

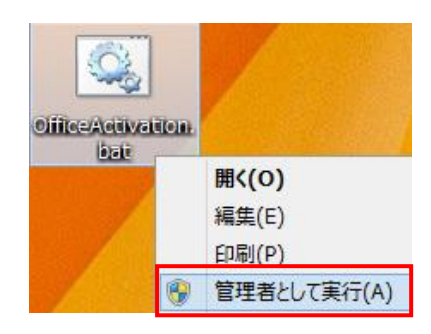

② コンピュータの時刻が正しい場合は「y」を入力し, Enter キーを押してください。

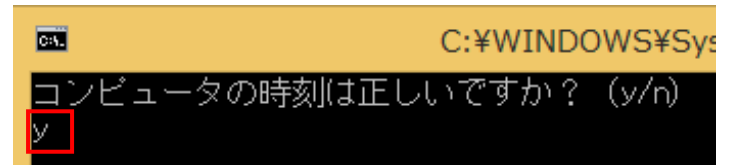

時刻が正しくない場合は「n」を入力し, バッチファイルを終了した上で時刻を修正し, 再度バッチファイルを実行 してください。

「<Product activation successful>」と表示されることを確認します。
 Enter キーを押し、処理を終了します。

| C:¥WINDOWS¥System32¥cmd.exe – 🗆 🗙                                                                                                    |   |  |  |  |  |  |
|----------------------------------------------------------------------------------------------------|---|--|--|--|--|--|
| Successfully applied setting.                                                                                                    |   |  |  |  |  |  |
| -Exiting<br>crosoft (R) Windows Script Host Version 5.8<br>pyright (C) Microsoft Corporation. All rights reserved.                                                                                                    |   |  |  |  |  |  |
| -Processing                                                                                                    |   |  |  |  |  |  |
| Installed product key detected - attempting to activate the following product:<br>SKU ID: b322da9c-a2e2-4058-9e4e-f59a6970bd69<br>LICENSE NAME: Office 15, OfficeProPlusVL_KMS_Client edition<br>LICENSE DESCRIPTION: Office 15, VOLUME_KMSCLIENT channel<br>Last 5 characters of installed product key: GVGXT<br>< <u>Product activation successful&gt;</u> |   |  |  |  |  |  |
| -Exiting                                                                                                    |   |  |  |  |  |  |
| 'roduct activation successful>が表示されていることを確認してください。                                                                                                    |   |  |  |  |  |  |
| ラーコードが表示されている場合、システム企画事務室(60-4454)にご連絡ください。                                                                                                    |   |  |  |  |  |  |
| 行するには何かキーを押してください..._                                                                                                    | ~ |  |  |  |  |  |

- 「Office のインストールが正常に行われていません。再度インストールを実施してください。」 というメッセージが表示された場合は、システム企画事務室にご連絡の上、再度 Office のインストールを行ってください。
- 「Product Activation key not found」「No Installed Product Key」
   と表示される場合は、Excel や Word 等の Office のアプリケーションをひとつ起動し、何もせずに一旦終了したあと、
   手順①よりライセンス認証を再度実施してください。
- ▶ エラーコードが表示された場合

| エラーコード     | 内容/対処法                                                |
|------------|-------------------------------------------------------|
| 0x80070005 | ライセンス認証用バッチファイルを管理者として実行していない可能性があります。                |
| 0x8007007B | 手順①よりライセンス認証を再度実施してください。                              |
| 0x8007232B |                                                       |
|            | ・パソコンの時計にズレが生じている可能性があります。タイムゾーンが日本時間であっているか確認し、手順①よ  |
| 0xC004F074 | り再度実施してください。                                          |
| 0xC004F06C | ・学内ネットワークに接続されていないか、通信が不安定な可能性があります。ネットワーク環境を変えて(無線から |
|            | 有線に変更する等)、手順①より再度実施してください。                            |
| その他        | システム企画事務室(内線:4413)までご連絡下さい。                           |